## Secure Browser Instructions for Install - Windows

## Please read the instructions prior to downloading the file.

- Click on the link "Secure Student Browser" for the Zip file that contains the executable module.
- The executable (*Riverside Secure Browser.app*) needs to be loaded onto each of the computers that will be used for testing.
- It is suggested that the browser be made into a desk top Icon that can be renamed to **Student Testing.exe.**
- All students will begin their test sessions by clicking on the icon, which will present the Riverside Student Log In page .
- The browser can be removed after all Online Testing is completed.

**IMPORTANT NOTE: To quit / Stop the browser** and return to the desk top; **press CTRL, SHIFT & Q** at the same time.